## How to access Time / Hours Report

- 1. On the Menu Panel, click on Help Desk.
- 2. Click on Time/Hours Report under Reports menu.
- 3. Time/Hours Report has two tabs, Ticket Time/Hours Report and Project Time/Hours Report.

| Ticket Time / Hour | ra Report Project Time / Houra Report |         |                          |          |                   |                     |       |              |               |                    |          |        |          |
|--------------------|---------------------------------------|---------|--------------------------|----------|-------------------|---------------------|-------|--------------|---------------|--------------------|----------|--------|----------|
| e Export • III (   | Columns . III View .                  |         |                          |          |                   |                     |       |              |               |                    |          |        | 9.67     |
| Ticket No.         | Contains                              | Œ       | ) Add Niber              |          |                   |                     |       |              |               |                    |          |        |          |
| Ticket No.         | Ticket Description                    | Project | Internal Project Manager | Customer | Module            | Date                | Agent | Hours Worked | Bilable Hours | Non Billable Hours | Item No. | Rate   | Billable |
|                    |                                       |         |                          | -        | C-store           | 02/01/201712/00 AM  |       | 0.90         | 0.90          | 0.00               |          | 1/8.00 | 191      |
|                    |                                       |         |                          |          | General Ledger    | 03/01/2017 12:00 AM |       | 0.50         | 0.00          | 0.50               |          | 175.00 |          |
|                    |                                       |         |                          |          | Logistics         | 03/01/2017 12:00 AM |       | 24.00        | 24.00         | 0.00               |          | 200.00 | ×        |
|                    |                                       |         |                          |          | Logistics         | 03/01/2017 12:00 AM |       | 3.00         | 3.00          | 0.00               |          | 200.00 | ~        |
|                    |                                       |         |                          |          | eDistribution     | 02/28/2017 05:18 PM |       | 0.50         | 0.90          | 0.00               |          | 175.00 | 2        |
|                    |                                       |         |                          |          | Any               | 02/28/2017 05:17 PM |       | 2.00         | 2.00          | 0.00               |          | 175.00 | 1        |
|                    |                                       |         |                          |          | Technical Support | 02/28/2017 05:16 PM |       | 3.00         | 3.00          | 0.00               |          | 175.00 | 2        |
|                    |                                       |         |                          |          | C-atore           | 02/28/2017 03:25 PM |       | 1.00         | 1.00          | 0.00               |          | 175.00 | 1        |
|                    |                                       |         |                          |          | Technical Support | 02/28/2017 01:18 PM |       | 2.00         | 2.00          | 0.00               |          | 175.00 | ~        |
|                    |                                       |         |                          |          | Petrolac          | 02/28/2017 12:00 AM |       | 0.50         | 0.50          | 0.00               |          | 200.00 | 2        |
|                    |                                       |         |                          |          | Accounts Payable  | 02/28/2017 12:00 AM |       | 0.50         | 0.90          | 0.00               |          | 200.00 | ~        |
|                    |                                       |         |                          |          | Inventory         | 02/28/2017 12:00 AM |       | 1.00         | 1.00          | 0.00               |          | 175.00 | 2        |
|                    |                                       |         |                          |          | Technical Support | 02/27/2017 04:06 PM |       | 0.29         | 0.25          | 0.00               |          | 175.00 | ~        |
|                    |                                       |         |                          |          | Accounts Payable  | 02/27/2017 03:45 PM |       | 0.50         | 0.50          | 0.00               |          | 175.00 | 2        |
|                    |                                       |         |                          |          | Accounts Payable  | 02/27/2017 12:00 AM |       | 1.00         | 1.00          | 0.00               |          | 200.00 | ~        |
|                    |                                       |         |                          |          | Petrolec          | 02/27/2017 12:00 AM |       | 0.50         | 0.50          | 0.00               |          | 200.00 | ~        |
|                    |                                       |         |                          |          | Tank Management   | 02/26/2017 08:28 AM |       | 1.00         | 1.00          | 0.00               |          | 179.00 | 2        |
|                    |                                       |         |                          |          | Any               | 02/24/2017 04:45 PM |       | 4.50         | 4.50          | 0.00               |          | 175.00 | 2        |
|                    |                                       |         |                          |          | AG Energy Track   | 02/24/2017 02:45 PM |       | 0.50         | 0.90          | 0.00               |          | 179.00 | ~        |
|                    |                                       |         |                          |          | Technical Support | 02/24/2017 11:28 AM |       | 1.00         | 1.00          | 0.00               |          | 175.00 | 2        |
|                    |                                       |         |                          |          | Petrolac          | 02/24/2017 09:09 AM |       | 0.50         | 0.50          | 0.00               |          | 175.00 | 2        |
|                    |                                       |         |                          |          | General Ledger    | 02/24/2017 08:31 AM |       | 0.50         | 0.50          | 0.00               |          | 175.00 | 1        |
|                    |                                       |         |                          |          | Tank Management   | 02/24/2017 12:00 AM |       | 0.79         | 0.75          | 0.00               |          | 175.00 | 2        |
|                    |                                       |         |                          |          | AG Energy Track   | 02/24/2017 12:00 AM |       | 0.50         | 0.50          | 0.00               |          | 175.00 | 2        |
| -                  |                                       | -       |                          | _        |                   |                     |       |              |               |                    |          |        |          |

## b. Project Time/Hours tab

| Time / Hours Report                                    |                                                                                                    |                 |              |                   |                  |              | ^          | - 1 ×      |
|--------------------------------------------------------|----------------------------------------------------------------------------------------------------|-----------------|--------------|-------------------|------------------|--------------|------------|------------|
| Cose                                                   |                                                                                                    |                 |              |                   |                  |              |            |            |
| Ticket Time / Hours Report Project Time / Hours Report |                                                                                                    |                 |              |                   |                  |              |            |            |
| B Export . III Columns . III View -                    |                                                                                                    |                 |              |                   |                  |              |            | 25 records |
| Q. Project                                             |                                                                                                    |                 |              |                   |                  |              |            |            |
| Project                                                | Internal Project Manager Customer                                                                                                    | Estimated Hours | Hours Worked | Billable Hours No | n Billable Hours | Total Billed | Amount Due | Payment    |
|                                                        |                                                                                                    | 0.00            | 102.75       | 102.75            | 0.00             |              |            |            |
|                                                        |                                                                                                    | 15.00           | 158.50       | 158.50            | 0.00             |              |            | 1000       |
|                                                        |                                                                                                    | 0.00            | 6.50         | 6.50              | 0.00             |              |            | 100        |
|                                                        |                                                                                                    | 332.00          | 210.00       | 210.00            | 0.00             |              |            | 1000       |
|                                                        |                                                                                                    | 0.00            | 16.00        | 16.00             | 0.00             |              |            | 1000       |
|                                                        |                                                                                                    | 0.00            | 9.00         | 9.00              | 0.00             |              |            | 1000       |
|                                                        |                                                                                                    | 156.00          | 7.75         | 7.75              | 0.00             |              |            | 1000       |
|                                                        |                                                                                                    | 0.00            | 2.50         | 2.50              | 0.00             |              |            | 1000       |
|                                                        |                                                                                                    | 0.00            | 0.90         | 0.90              | 0.00             |              |            | 100        |
|                                                        |                                                                                                    | 28.25           | 26.00        | 7.00              | 19.00            |              |            | 100        |
|                                                        |                                                                                                    | 400.00          | 200.75       | 380.75            | 0.00             |              |            | 1000       |
|                                                        |                                                                                                    | 0.00            | 24.50        | 24.50             | 0.00             |              |            | 1000       |
|                                                        |                                                                                                    | 0.00            | 175.75       | 175.75            | 0.00             |              |            |            |
|                                                        |                                                                                                    | 30.00           | 29.25        | 22.75             | 6.50             |              |            | 1000       |
|                                                        |                                                                                                    | 53.00           | 922.25       | 922.25            | 0.00             |              |            |            |
|                                                        |                                                                                                    | 0.00            | 14.00        | 3.25              | 10.75            |              |            | 100        |
|                                                        |                                                                                                    | 20.00           | 3.00         | 2.00              | 1.00             |              |            |            |
|                                                        |                                                                                                    | 0.00            | 568.50       | 568.50            | 0.00             |              |            | 100        |
|                                                        |                                                                                                    | 0.00            | 116.25       | 116.25            | 0.00             |              |            | 1000       |
|                                                        |                                                                                                    | 0.00            | 24.50        | 24.50             | 0.00             |              |            | 1000       |
|                                                        |                                                                                                    | 0.00            | 5.50         | 5.00              | 0.50             |              |            | 100        |
|                                                        |                                                                                                    | 16.00           | 88.50        | 88.50             | 0.00             |              |            | 1000       |
|                                                        |                                                                                                    | 0.00            | 16.50        | 16.50             | 0.00             |              |            | 100        |
|                                                        |                                                                                                    | 0.00            | 143.00       | 1.00              | 142.00           |              |            |            |
|                                                        | and the second second se | 0.00            | 3.75         | 8.76              | 0.00             |              |            |            |
| Show Totals: 🖌                                         |                                                                                                    | 1.050.25        | 3.055.50     | 2.875.75          | 179.75           |              |            |            |
| ? □ 0 0.91s Ready                                      |                                                                                                    |                 |              |                   |                  |              |            | C Refresh  |

 $^{\circ}\;$  To filter, set filter criteria and enter parameter then click Enter.

- To open drill downs, click the hyperlink text from the grid.
  To show or hide summary/total, click the Show Totals checkbox.
  To export report, click Export button then select file type to be exported.